# Yealink en Tiptel

## Provisioning Yealink vaste toestellen - handmatig

Deze instructie is voor het instellen van de provisioning van een Yealink toestel. Tevens is het advies om het toestel eerst terug te zetten naar <u>fabrieksinstellingen</u>.

#### Stap 1: Inloggen op webinterface van toestel

Vul het **IP adres** van het toestel in een **webbrowser** in en druk op **enter**. Het IP adres is op te vragen via het toestel: **menu > status > 1. IPv4** Username: admin Password: admin of vraag dit aan de helpdesk.

### Stap 2: Provisioning server instellen

Navigeer naar Setting > Auto provisioning Vul bij Server URL de URL in: http://pbxconfig.business-isp.nl/app/provision Klik op de knop Auto Provision Now Klik op Confirm

#### Stap 3: Herstart toestel

Indien het toestel nog niet is aangemeld, herstart dan het toestel.

#### Kun je nog steeds niet bellen of gebeld worden?

Controlleer dan of de laatste firmware is geinstalleerd, lees hier meer.

Unieke FAQ ID: #4072 Auteur: Laatst bijgewerkt:2020-02-04 00:00